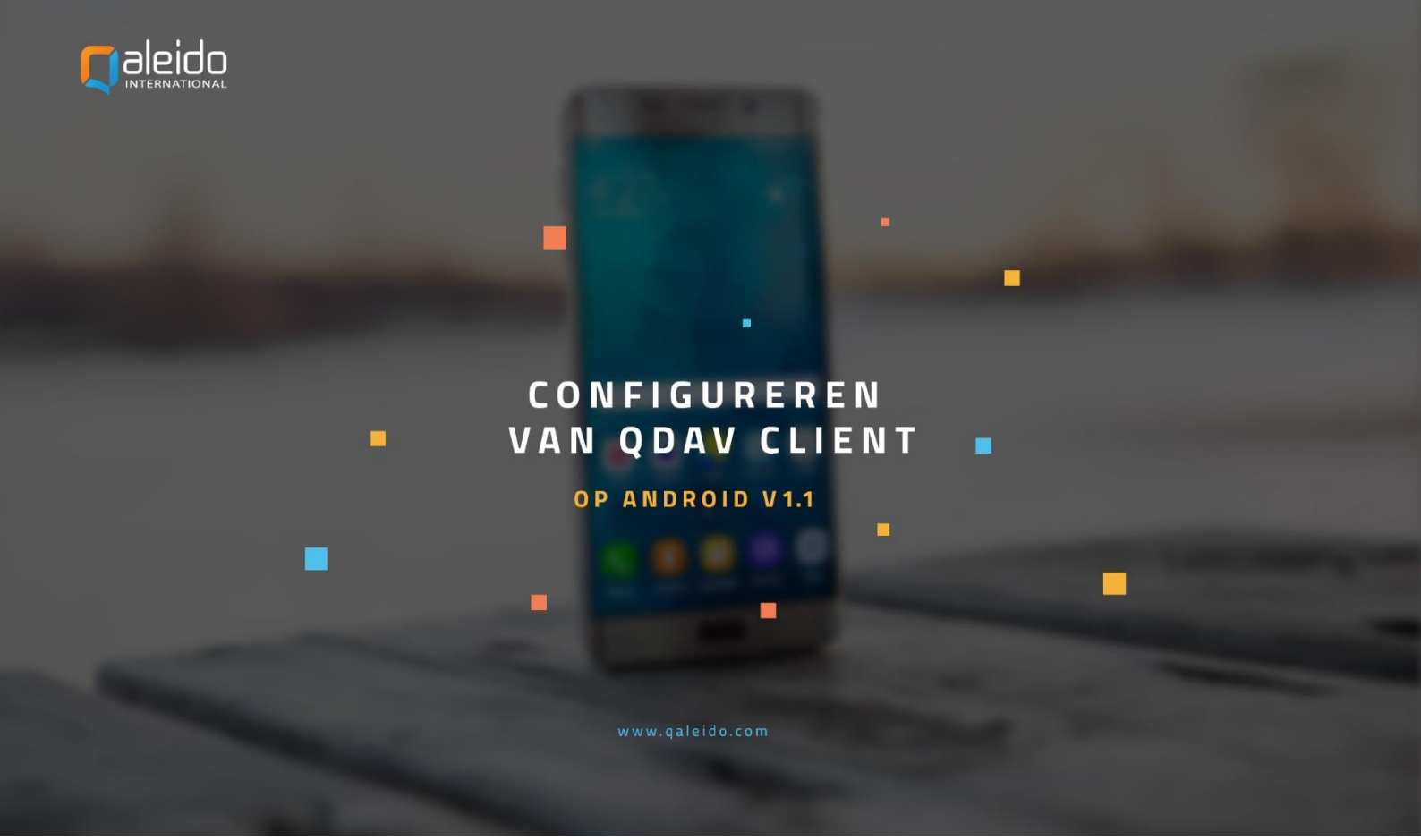

## COLOFON

#### Copyright/Disclaimer

Niets uit deze uitgave mag worden gepubliceerd, verspreid of verveelvoudigd, waaronder begrepen het reproduceren door middel van druk, offset, fotokopie of microfilm of in enige digitale, elektronische, optische of andere vorm dan ook zonder voorafgaande schriftelijke toestemming van de auteur(s) en uitgever.

Deze auteursrechtelijke beperking omvat eveneens de reproductie en verspreiding van een deel of delen van de handleiding voor gebruik door een onderneming, organisatie of instelling of door een natuurlijk persoon, behalve voor persoonlijk gebruik of voor studie van strikt persoonlijk karakter, of door enig nieuwsmedia, al dan niet geïllustreerd tijdschrift, periodiek of magazine, hetzij in digitale vorm, online of anderszins, inclusief omroepmedia. Alle rechten voorbehouden.

Bij het samenstellen van deze handleiding is de grootste zorg besteed aan de juistheid van de hierin opgenomen informatie. S.C. Team Qaleido Software S.r.I. kan echter niet verantwoordelijk worden gehouden voor enige onjuist verstrekte informatie via deze handleiding.

#### Handelsmerken

Microsoft, MS-DOS, Windows, Windows Vista, Windows NT, Windows Server, Windows Mobile, ActiveSync, Windows Media, Excel, Internet Explorer, MSN, Outlook, PowerPoint en Word zijn gedeponeerde handelsmerken van Microsoft Corporation in de Verenigde Staten en/of andere landen.

Java, J2ME en alle andere op Java gebaseerde merken zijn gedeponeerde handelsmerken van Sun Microsystems, Inc. in de Verenigde Staten en andere landen.

Google is een gedeponeerd handelsmerk van Google, Inc. in de Verenigde Staten en/of andere landen. Qaleido is een gedeponeerde handelsmerk van S.C. Team Qaleido Software S.r.l.

Qaleido International B.V. P.O box 127. 8250 AC Dronten, Netherlands PHONE +88 777 96 00| E-MAIL support@qaleido.com | INTERNET http://www.qaleido.com KvK LELYSTAD 32143209 I BTW-NR NL8201.74.403.B01 I IBAN NL23 SNSB 0871 6049 81 I BIC SNSBNL2A

# QDAV INSTALLEREN

Installeer eerst de QDav client vanuit de Play Store.

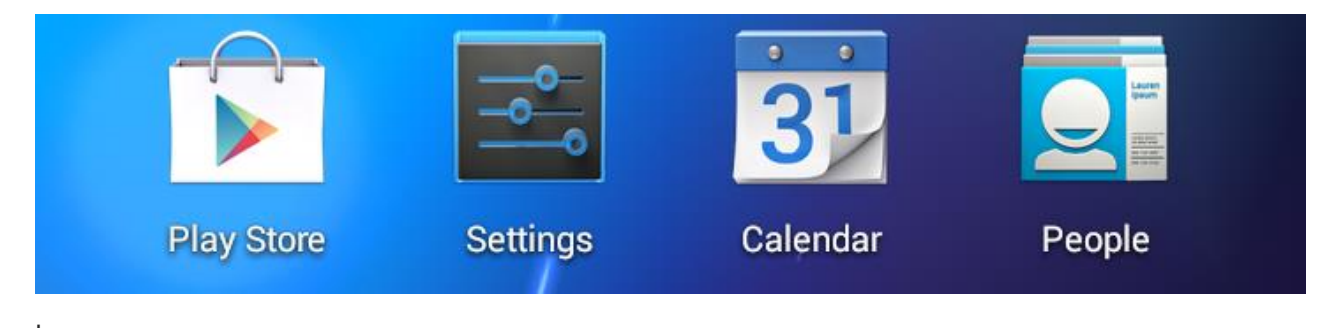

## CONFIGUREREN VAN HET QDAV ACCOUNT

Volg de onderstaande stappen om uw **Qdav** account te configureren: Druk op pictogram **Instellingen** op uw toestel.

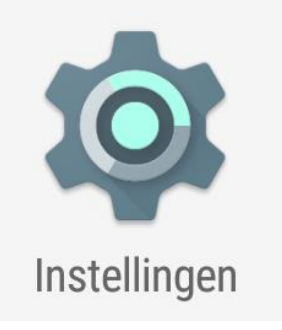

Druk op **Account toevoegen** in het scherm **Instellingen/Accounts**.

Druk op **QDav** in venster **Account toevoegen**.

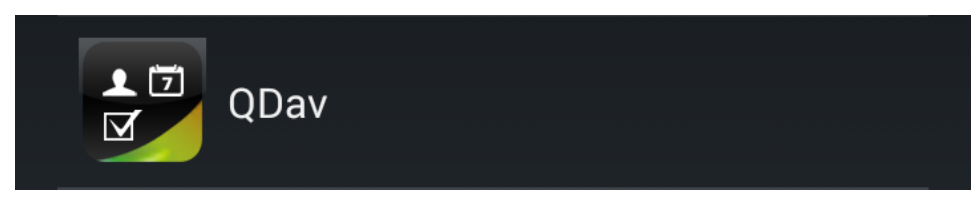

In het volgende scherm selecteert u de server door op de desbetreffende regel te drukken.

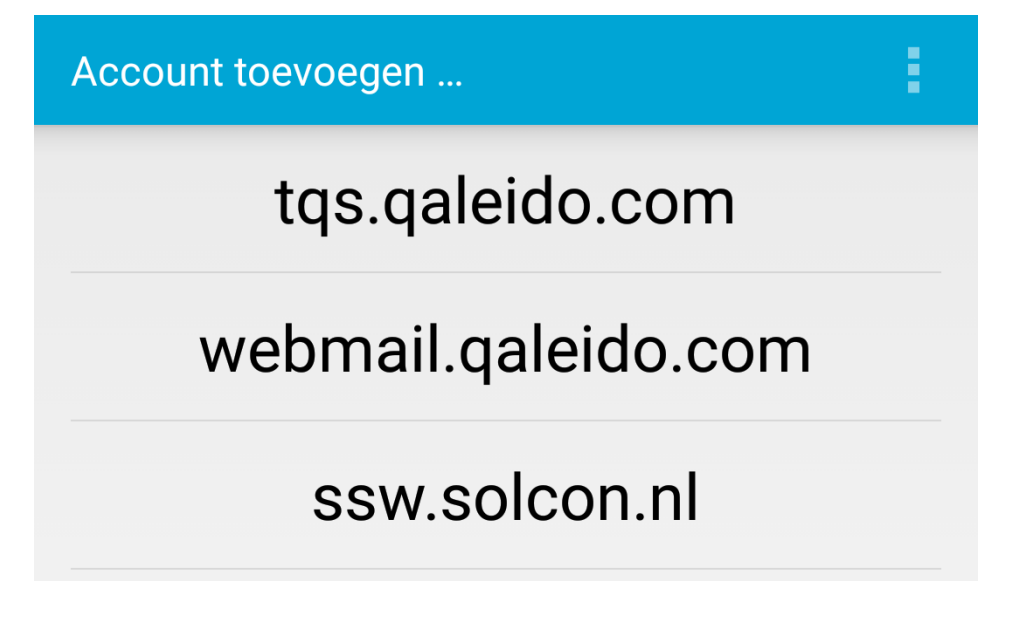

Voor uw nieuwe account voert u de gebruikersnaam en het wachtwoord in. Druk vervolgens op de knop **Volgende**.

| tqs.qaleido.com account toevoegen |     |  |  |  |
|-----------------------------------|-----|--|--|--|
| Accountgegevens invoeren          |     |  |  |  |
| charles.johnson                   |     |  |  |  |
| Gebruikersnaam                    |     |  |  |  |
| • • • • •                         | Abc |  |  |  |
| Wachtwoord                        |     |  |  |  |
|                                   |     |  |  |  |
| Volgende                          |     |  |  |  |

In de volgende stap selecteert u een adresboek uit de lijst. Deze lijst bevat al uw Qaleido distributielijsten met inbegrip van de generieke groep **All Contacts**. Doe dit door te klikken op de regel van uw adresboek.

Let op: Uit deze lijst kan maximaal één adresboek geselecteerd worden om met Qaleido te synchroniseren.

De ingevoerde accountgegevens worden gecontroleerd.

Uw invoer wordt gecontroleerd. Een moment geduld a.u.b.

Als de accountgegevens correct zijn ingesteld, wordt in het volgende scherm een bericht getoond. Scroll naar beneden totdat de **Done**-knop zichtbaar is en druk erop om het venster te sluiten.

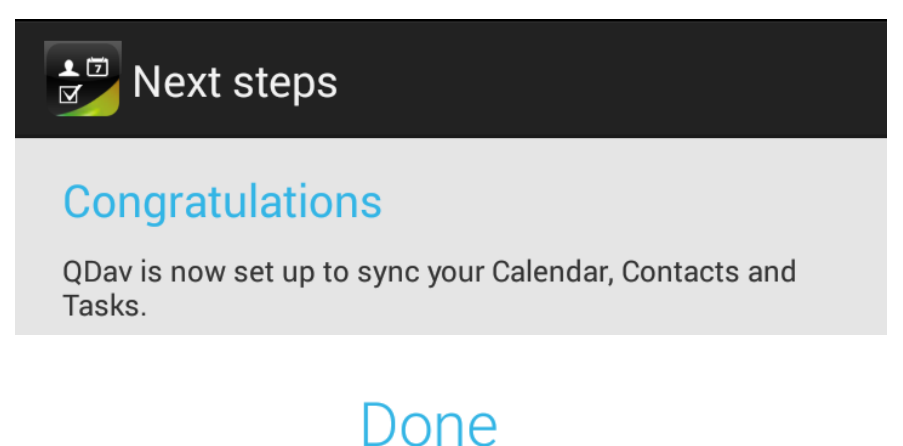

**Belangrijke opmerking:** Ga als volgt te werk om in beide richtingen te kunnen synchroniseren (van Qaleido naar telefoon en vice versa):

- 1. Open het **Instellingen**-menu en klik vervolgens in de sectie **Accounts** op type **QDav**
- 2. Druk op **Wijzig account instellingen** en zorg ervoor dat optie **Een-richting-sync** niet is aangevinkt in het venster **Sync instellingen** dat bij uw account hoort.

### SYNC RICHTING

| Eén-richting-sync                           |  |
|---------------------------------------------|--|
| Synchroniseer alleen van server naar mobiel |  |
| apparaat                                    |  |

# AGENDA SYNCHRONISEREN OP ANDROID TOESTELLEN

Druk op de knop linksboven in het scherm.

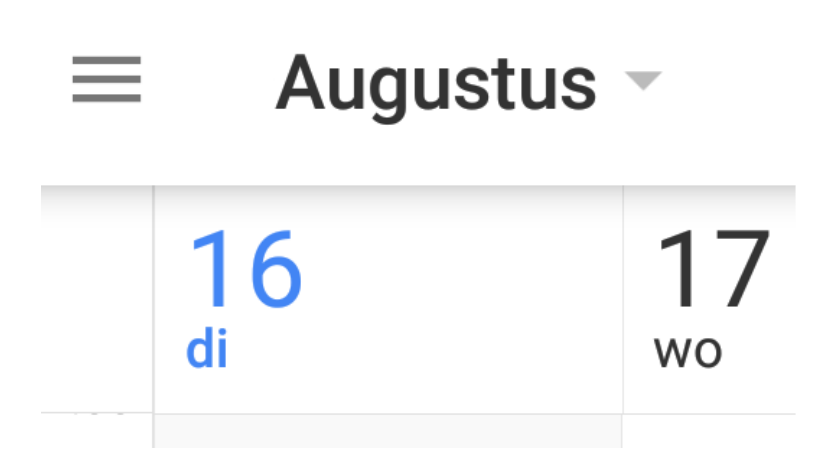

Zorg ervoor dat uw agendagroepen zijn aangevinkt om de desbetreffende agenda-items te kunnen weergeven.

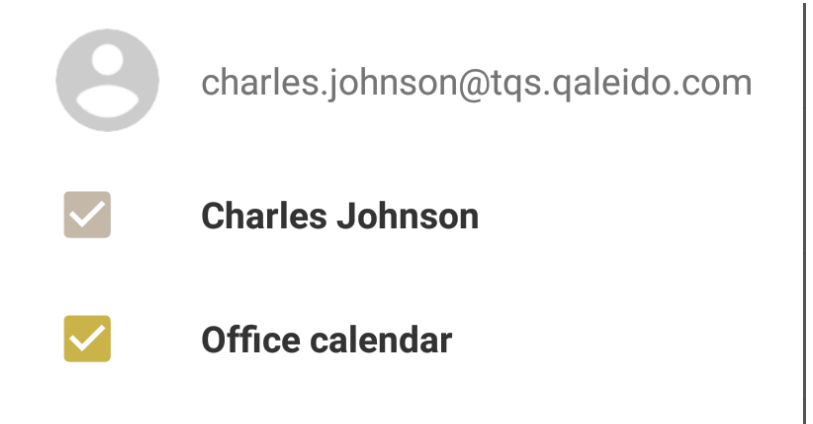

Elke keer als de Agenda geopend wordt, start de synchronisatie.

U kunt uw agenda's ook synchroniseren door Instellingen/Accounts te openen, vervolgens type QDav te kiezen en uw account in de lijst te selecteren. In het Sync venster kiest u de optie Nu synchroniseren vanuit het menu rechtsboven.

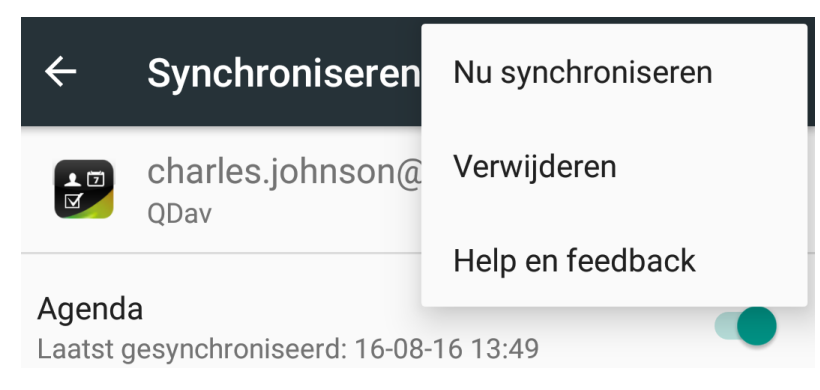

Of u kunt synchroniseren vanuit de QDav app door Manage accounts te openen vanuit het hoofdmenu; in dit venster Open "Accounts & sync" te selecteren en vervolgens in de Qdav sectie te drukken op Nu synchroniseren:

| QDav      | + :                    |                                             |                                              |
|-----------|------------------------|---------------------------------------------|----------------------------------------------|
| ii (      | Displayed Lists        |                                             |                                              |
| Reminders | Notifications          | ← ODav                                      | Nu synchroniseren                            |
|           | Show completed tasks 🗹 |                                             | liste en fra dis sis                         |
|           | Refresh                | Accounts                                    | Help en feedback                             |
|           | Manage accounts        | C charles.johnson@t<br>Laatst gesynchronise | <b>qs.qaleido.com</b><br>erd: 22-08-16 10:43 |

Let op: Voordat u de synchronisatie start, tikt u op de regel van uw account en zorgt u ervoor dat de Agendasectie ingeschakeld is:

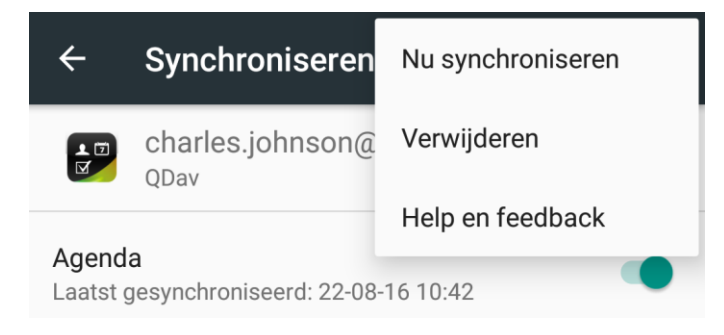

De agendasynchronisatie wordt dan gestart. Na afloop van de synchronisatie zullen de laatste wijzigingen die zijn aangebracht op het toestel en ook in Qaleido, zichtbaar zijn op zowel het toestel als in Qaleido.

| Qaleido | event      |                  |   |   |
|---------|------------|------------------|---|---|
|         |            |                  | Х | 1 |
|         | Onderwerp: | Qaleido event    |   |   |
|         | Van:       | 17-12-2013 14:00 |   | - |
|         | Tot:       | 17-12-2013 16:00 |   |   |
|         | Agenda:    | Charles Johnson  |   |   |
|         | Locatie:   | Qaleido office   |   |   |
|         |            |                  | ŵ |   |

| 2 |  | Qaleido<br>event<br>Qaleido<br>office |  |
|---|--|---------------------------------------|--|
| 3 |  |                                       |  |
| 4 |  |                                       |  |

Belangrijke opmerking: Gebruik de optie Langetermijn sync nu starten, om uw oude gebeurtenissen, niet ouder dan 1 jaar, in uw toestel te laden:

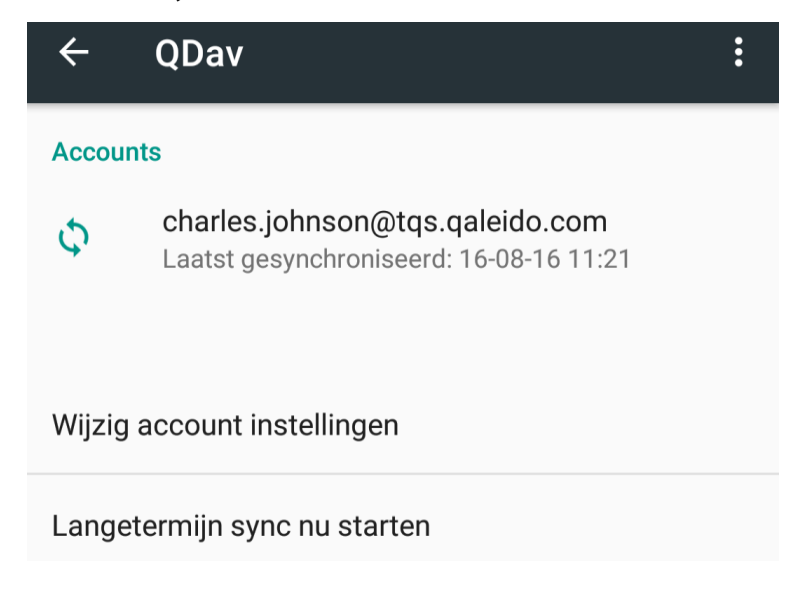

Vink de Reminders groep van uw account aan, om uw taken weer te geven op uw toestel:

| QDav                                         |   |  |   | - | - :     |
|----------------------------------------------|---|--|---|---|---------|
| :=                                           | Ó |  | ! |   | Q       |
| Reminders<br>charles.johnson@tqs.qaleido.com |   |  |   |   | 3 tasks |
| task1                                        |   |  |   |   | Today   |

Druk op de taakregel om de details te zien:

| Reminders                       |  |  |  |  |
|---------------------------------|--|--|--|--|
| charles.johnson@tqs.qaleido.com |  |  |  |  |
| TITLE                           |  |  |  |  |
| task1                           |  |  |  |  |
| STATUS                          |  |  |  |  |
| needs action                    |  |  |  |  |
| OTADT                           |  |  |  |  |
| A augustus 2016                 |  |  |  |  |
| 4 augustus 2010                 |  |  |  |  |

U kunt uw taken ook synchroniseren door Instellingen/Accounts te openen, vervolgens type QDav te kiezen en uw account in de lijst te selecteren. In het Sync venster kiest u de optie Nu synchroniseren vanuit het menu rechtsboven.

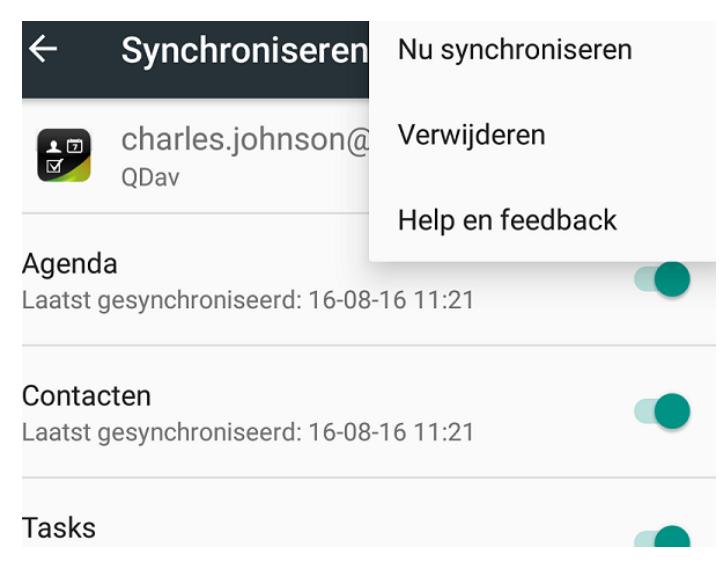

Of u kunt synchroniseren vanuit de QDav app door Manage accounts te openen vanuit het hoofdmenu; in dit venster Open "Accounts & sync" te selecteren en vervolgens in de Qdav sectie te drukken op Nu synchroniseren:

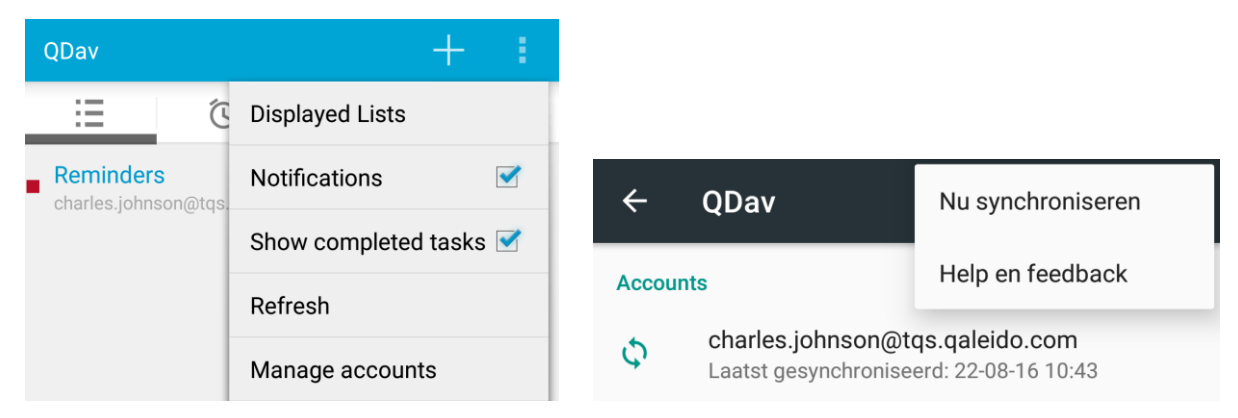

Let op: Voordat u de synchronisatie start, tikt u op de regel van uw account en zorgt u ervoor dat de Takensectie ingeschakeld is:

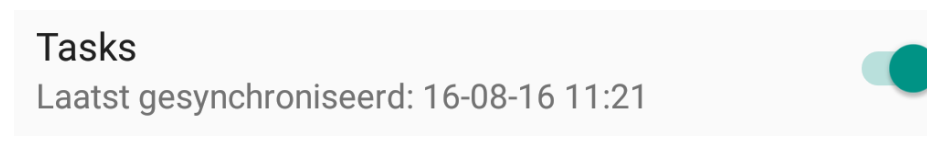

De taaksynchronisatie wordt dan gestart. Na afloop van de synchronisatie zullen de laatste wijzigingen die zijn aangebracht op het toestel en ook in Qaleido, zichtbaar zijn op zowel het toestel als in Qaleido.

| • | Onderwerp<br>qaleido task | Taak                    |
|---|---------------------------|-------------------------|
|   |                           | Onderwerp: qaleido task |
|   |                           | Begindatum: 16-12-2013  |
|   |                           | Vervaldatum: 19-12-2013 |
|   |                           | Status: In uitvoering   |
|   |                           | Gereed [%]: 10%         |
|   |                           | Prioriteit: Normaal     |
|   |                           |                         |

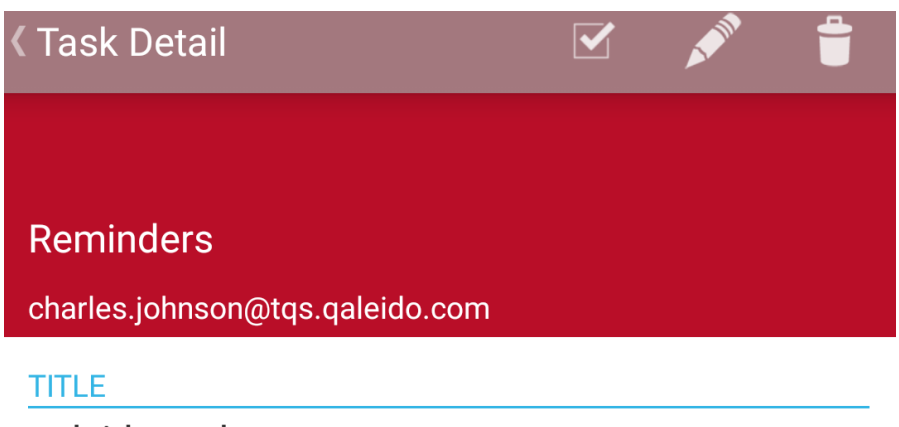

qaleido task

# SYNCHRONISATIE VAN CONTACTPERSONEN OP ANDROID

## TOESTELLEN

In het hoofdvenster van het toestel, drukt u op het pictogram Contacten

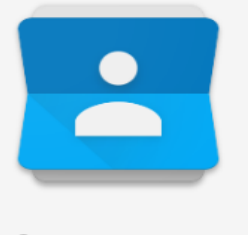

# Contacten

In het hoofdvenster van Contacten opent u het menu door te drukken op het pictogram rechtsonder in het venster. Druk op Zichtbare contacten in het menu.

| Contacten                | Zichtbare contacten   |  |
|--------------------------|-----------------------|--|
| FAVORIETEN               | Importeren/exporteren |  |
| CONTACTEN IN CHARLES.JOI | Accounts beheren      |  |

Activeer het keuzerondje van uw account om uw contactpersonen weer te geven in het hoofdscherm.

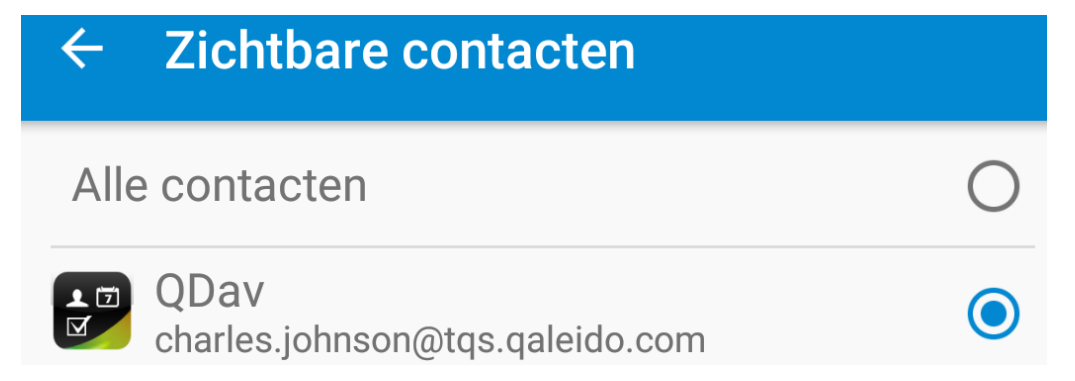

U kunt uw contacten ook synchroniseren door Instellingen/Accounts te openen, vervolgens type QDav te kiezen en uw account in de lijst te selecteren. In het Sync venster kiest u de optie Nu synchroniseren vanuit het menu rechtsboven.

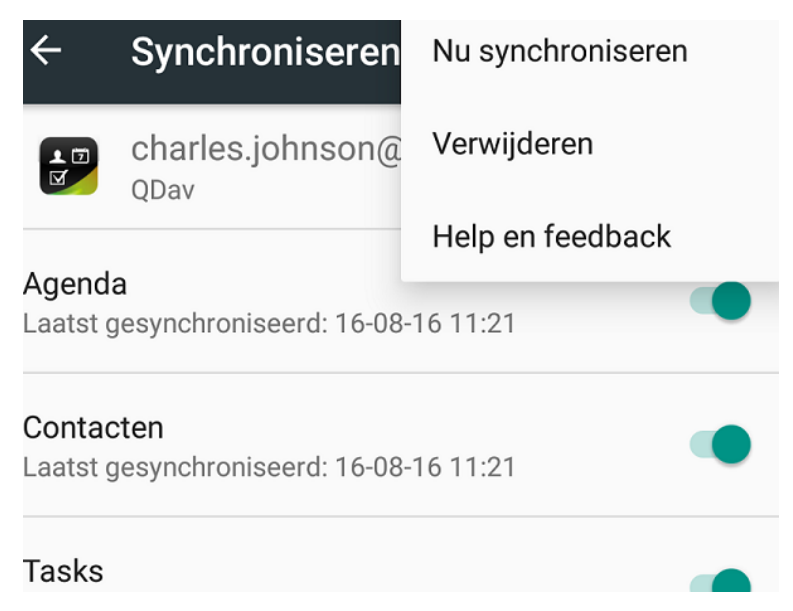

Of u kunt synchroniseren vanuit de QDav app door Manage accounts te openen vanuit het hoofdmenu; in dit venster Open "Accounts & sync" te selecteren en vervolgens in de Qdav sectie te drukken op Nu synchroniseren:

| QDav                             | + :                    |                   |                                              |
|----------------------------------|------------------------|-------------------|----------------------------------------------|
| := (C                            | Displayed Lists        |                   |                                              |
| Reminders<br>charles.johnson@tqs | Notifications          | ← ODav            | Nu synchroniseren                            |
| ona teorjonneon (je teo          | Show completed tasks 🗹 |                   | liste en fredherete                          |
|                                  | Refresh                | Accounts          | нер ептееараск                               |
|                                  | Manage accounts        | Charles.johnson@t | <b>qs.qaleido.com</b><br>erd: 22-08-16 10:43 |

Let op: Voordat u de synchronisatie start, tikt u op de regel van uw account en zorgt u ervoor dat de Contacten-sectie ingeschakeld is:

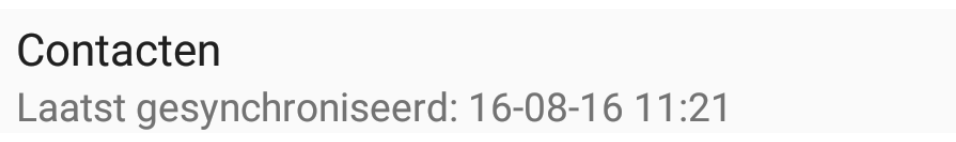

Na afloop van de synchronisatie zullen de laatste wijzigingen die zijn aangebracht op het toestel en ook in Qaleido, zichtbaar zijn op zowel het toestel als in Qaleido.

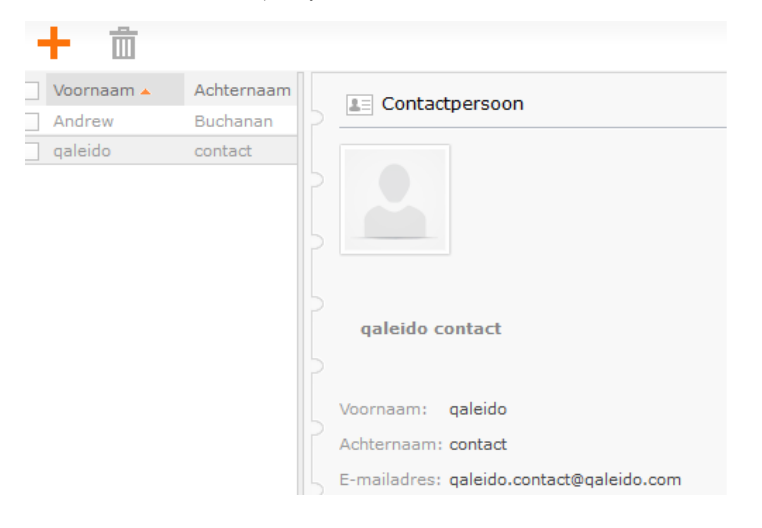

Q

# qaleido contact

# AUTOMATISCHE SYNCHRONISATIE OP ANDROID TOESTELLEN

U kunt instellen dat uw contacten, agenda's en taken automatisch gesynchroniseerd worden. Om de automatische synchronisatie in te stellen, opent u in Instellingen de optie accounts, drukt u vervolgens op QDav en selecteert u de optie Wijzig account instellingen.

 $\checkmark$ 

Activeer de optie Periodieke auto sync. De Sync Interval optie wordt nu geactiveerd.

# Periodieke auto sync

# Sync interval

30 minuten

Kies in het vak Sync Interval een tijdsinterval waarin een automatische synchronisatie automatisch moet plaatsvinden.

# Sync interval 30 minuten

Let op: Om agenda's/contactgroepen en taken gelijktijdig te synchroniseren, moeten alle gegevenstypen worden aangevinkt in venster Synchroniseren. Druk vervolgens vanuit het menu op Nu Synchroniseren.

Qaleido International b.v. PO Box 127, 8250 AC Dronten, The Netherlands phone: +31 321.701.777 fax: +31 851 030 010 info@qaleido.com www.qaleido.com Version 1.8.2016.02.02.14.45 Security Partners

Security partners:

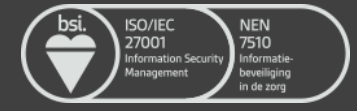